## L'ora di ricevimento dei Genitori - Modalità operative Docenti

| $\leftarrow$ $\rightarrow$ C $($ portalear | go.it/voti/                                                                                                    |
|--------------------------------------------|----------------------------------------------------------------------------------------------------|
|                                            | D DI ISTRUZIONE SUPERIORE -                                                                                                    |
| Menù a                                     | * Aggiungi ricevimento                                                                                                    |
|                                            |                                                                                                    |
| 🔁 Registro                                 |                                                                                                    |
| Scrutini                                   | ATTIVO (Le famiglie possono effettuare prenotazioni)                                                                                                    |
| 🗇 Didattica                                |                                                                                                    |
| 🕼 Bacheca                                  | Periodico                                                                                                    |
| 📢 Comunicazioni                            |                                                                                                    |
| 🛛 🔉 Ricevimento docente                    | Ripeti nei giorni: 🗌 Lunedi 📄 Giovedi 🦰                                                                                                    |
| 🗣 Docenti per Classe 🛛 🔪                   | 🗌 Martedi 🛛 🐨 Venerdi                                                                                                    |
| 替 Eletti Consiglio di Classe               | 🗌 Mercoledi 📄 Sabato                                                                                                    |
| 🏟 Eletti Consiglio di Istituto             | - Date del periodo di ricevimento                                                                                                    |
| 🕗 Orario                                   |                                                                                                    |
| 🖨 Stampe                                   | Dal: 27/02/2021 al: 30/05/2021                                                                                                    |
| 🖻 Servizi Personale                        | Alle                                                                                                    |
| 💥 Strumenti                                | Ore: 11 - Minuti: 00 -                                                                                                    |
| 🖄 Accedi a bSmart                          |                                                                                                    |
| ➡ Logout                                   | Prenotazione conservita dalle<br>Ore: 08 Minuti: 00 da: 5 giorni<br>a: 1 giorno prima del ricevimento<br>Genera una disponibilità con max<br>Genera più disponibilità di<br>Luogo del ricevimento: TEAMS - On Line<br>Annotazioni: |
|                                            | Utilizzare le credenziali di accesso in Teams del proprio figlio. All'ora indicata nella prenotazione sarete contattati attrraverso la Video Chat.                                                                                 |
|                                            |                                                                                                    |
|                                            | 101/250<br>E-mail docente: PUBBLICA (Le famiglie possono contattare il docente via mail)                                                                                                    |
|                                            | (Riceverai una mail in caso di prenotazione o disdetta solo se è attiva la relativa opzione in "Strumenti > Opzioni famiglia")                                                                                                    |

Predisporre la finestra temporale in Argo Didup (non più in ScuolaNext) come in figura. Ogni docente può indicare nella zona A della figura, la periodicità riportando il giorno e l'ora della propria disponibilità, già comunicati in segreteria. Le frecce indicano tutte le parti da compilare.

La mail permette di ricevere notifiche in tempo reale sulle prenotazioni effettuate dalle famiglie.

## L'ora di ricevimento dei Genitori - Modalità operative Docenti

|                                                         | וום סדע | ISTRUZ | ZIONE SUPERIORE -                           |          |                                                      |                           | ? 👗                |                 |                       | SG28      |
|---------------------------------------------------------|---------|--------|---------------------------------------------|----------|------------------------------------------------------|---------------------------|--------------------|-----------------|-----------------------|-----------|
| lenù                                                    | *       | Rice   | evimenti docente dal 27/02/2021 al 27/0     | 03/2021  |                                                      |                           |                    |                 |                       |           |
| Home Registro Scrutini Didattica Registro               | *       | Fil    | tra date                                    | Aggiorna |                                                      |                           |                    | nco prenotazion |                       | ggiungi   |
| Comunicazioni                                           | ÷       | 0      | DATA RICEVIMENTO                            |          |                                                      | ANNOTAZIONE               | LUOGO DEL RICEVIME | ATTIVO          |                       |           |
| Ricevimento docente     Docenti per Classe              |         |        | 05/03/2021 (Venerdi) dalle 10:20 alle 10:30 | 0/1      | dalle 08:00 del 27/02/2021 alle 23:59 del 04/03/2021 | Attraverso le credenziali | TEAMS - On Line    | Si              | $\oslash$             | $\otimes$ |
| Eletti Consiglio di Classe Eletti Consiglio di Istituto |         |        | 05/03/2021 (Venerdi) dalle 10:30 alle 10:40 | 0/1      | dalle 08:00 del 27/02/2021 alle 23:59 del 04/03/2021 | Attraverso le credenziali | TEAMS - On Line    | Si              | $\oslash$             | $\otimes$ |
| Orario                                                  |         |        | 05/03/2021 (Venerdi) dalle 10:40 alle 10:50 | 0/1      | dalle 08:00 del 27/02/2021 alle 23:59 del 04/03/2021 | Attraverso le credenziali | TEAMS - On Line    | Si              | $\oslash$             | $\otimes$ |
| Strumenti     Accedi a bSmart     Dogout                |         |        | 05/03/2021 (Venerdī) dalle 10:50 alle 11:00 | 0 / 1    | dalle 08:00 del 27/02/2021 alle 23:59 del 04/03/2021 | Attraverso le credenziali | TEAMS - On Line    | Si              | $\oslash$             | $\otimes$ |
|                                                         | •       |        | 12/03/2021 (Venerdi) dalle 10:20 alle 10:30 | 0/1      | dalle 08:00 del 06/03/2021 alle 23:59 del 11/03/2021 | Attraverso le credenziali | TEAMS - On Line    | Si              | $\bigcirc$            | $\otimes$ |
|                                                         |         | 0      | 12/03/2021 (Venerdi) dalle 10:30 alle 10:40 | 0/1      | dalle 08:00 del 06/03/2021 alle 23:59 del 11/03/2021 | Attraverso le credenziali | TEAMS - On Line    | Si              | 0                     | ×         |
|                                                         |         |        | 12/03/2021 (Venerdi) dalle 10:50 alle 11:00 | 0/1      | dalle 08:00 del 06/03/2021 alle 23:59 del 11/03/2021 | Attraverso le credenziali | TEAMS - On Line    | Si              | 0                     | 8         |
|                                                         |         |        | 19/03/2021 (Venerdi) dalle 10:20 alle 10:30 | 0/1      | dalle 08:00 del 13/03/2021 alle 23:59 del 18/03/2021 | Attraverso le credenziali | TEAMS - On Line    | Si              | $\overline{\bigcirc}$ | $\otimes$ |
|                                                         |         |        | 19/03/2021 (Venerdi) dalle 10:30 alle 10:40 | 0/1      | dalle 08:00 del 13/03/2021 alle 23:59 del 18/03/2021 | Attraverso le credenziali | TEAMS - On Line    | Si              | $\oslash$             | $\otimes$ |
|                                                         |         |        | 19/03/2021 (Venerdi) dalle 10:40 alle 10:50 | 0/1      | dalle 08:00 del 13/03/2021 alle 23:59 del 18/03/2021 | Attraverso le credenziali | TEAMS - On Line    | Si              | $\oslash$             | $\otimes$ |

"Filtra date" permette la visualizzazione delle prenotazioni in un intervallo ristretto di appuntamenti.

Questa interfaccia permette di rivedere tutti gli appuntamenti, modificare, eliminare.

Il pulsante "Elenco prenotazioni" posto sulla destra vi offre la visualizzazione ordinata di prenotazioni. La videata mostra l'elenco organizzato per alunni, classe e nome del genitore. Il docente, all'ora stabilita, apre in TEAMS la sezione "Chat" e nella casella di ricerca (A) indica il NOME DELL'ALUNNO per avviare la Video Chat (B). Il genitore o l'alunno insieme al genitore risponderà abilitando la chiamata.

Si ricorda la durata di ogni incontro è stata prefissata a 10 MINUTI.

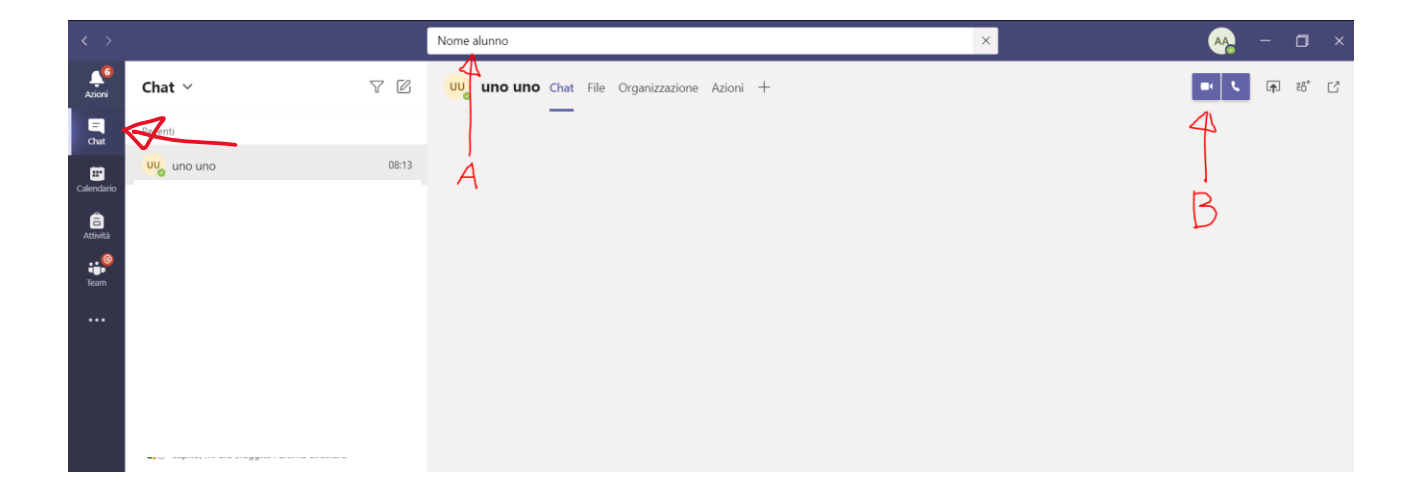